# Android to Android Swap

Samsung Galaxy Replacement

### PART I

- A. Obtain a "Spare" Samsung Galaxy phone from stock.
- B. If applicable, turn off the user's existing Android / Galaxy phone.
- C. Take note of the <u>IMEI</u> and <u>ICCID</u> (SIM) which can be found on the customer receipt included with the phone. *Disregard the name and number on the receipt. The IMEI should match on the physical phone.*

| verizonwirek                                                                                              | C<br>Please kee                                                                                                    | DISTOMER RE                                                                                                    | CEIPT<br>Int for your rec                                 | ords.                             |      | -       |
|----------------------------------------------------------------------------------------------------|----------------------------------------------------------------------------------------------------|----------------------------------------------------------------------------------------------------|-----------------------------------------------------------|-----------------------------------|------|---------|
| Thank you for choosing Veriat<br>questions about your order ple<br>that you may receive second            | er. To manage your accounts online, pl<br>ase call in at 1-800-922-0204 or dial %<br>alugnants if you purchase multiple term | ease visit vzw.com/mybusine<br>11 from your wireless phone<br>is                                                                   | es If you have a<br>Please be advi                        | 220                               |      |         |
| Ship Te:<br>ATTN ALEX POMBAND<br>SBUHHEALTH SCRINCE TOW<br>101 101 NICHOLLS RD<br>STONY BROOK, NY 11194-8 | VER LEVEL 3<br>236                                                                                                    | Order No: 000<br>Location Code: 023<br>Order Process Date: 102<br>Order Process Date: 102<br>Ship Date: 102<br>Whith Order No: 010 | 264815011<br>0701<br>7/2015<br>7/2015<br>5/2015<br>5/2015 |                                   |      |         |
| Item Description                                                                                          |                                                                                                    | Potail Price / Ship                                                                                                    | item<br>Price                                             | Item                              | 1000 |         |
| SAM GAL SE BLK 3208<br>4G 4FF NFC PRE INST                                                                | SMC920V2KA<br>User DALCH REING<br>Mobile No: 831-3005449<br>IME: 831-3005475<br>EMEDAGNFC-N<br>User: LALA MENC               | \$ 576.00 1<br>03052 1<br>74                                                                                                    | \$249.99<br>Dis<br>\$0.00                                 | \$249.99<br>c - \$50.00<br>\$0.00 |      | SAMSUNG |
| SCR ANTISCR GS6 3PK                                                                                       | ICCID 8914800000<br>SMG8203PKSP                                                                                              | 2069921648 1                                                                                                    | \$0.74                                                    | \$9.74                            | 1000 | Calavy  |
| AS HOC SAMSUNG GS6                                                                                        | SAMZEROPHOC                                                                                                    |                                                                                                    | \$29.99<br>D                                              | \$29.99<br>Inc - \$1.50           |      | Guiuxy  |
|                                                                                                    |                                                                                                    | the second                                                                                                    | E20.00                                                    | 10.00                             | 116  | 56      |
|                                                                                                    |                                                                                                    |                                                                                                    |                                                           |                                   |      |         |

- D. Log in to Verizon Wireless My Business <u>https://sso.verizonenterprise.com/amserver/sso/login.go</u>
  - a. Username
  - b. Password

| Manage My Verizon Busine                                                                                                    | ss Account                                                                                                    | Messages A                                                                                                    |
|----------------------------------------------------------------------------------------------------|----------------------------------------------------------------------------------------------------|----------------------------------------------------------------------------------------------------|
| New Enhancements to you<br>We're improving your Verizon Enterprise<br>These updates include: streamtired new<br>improvements to site performance and | our Online Experience.<br>Center experience to make it easier to manage your account,<br>gation, simplified billing, a powerful ordering experience, and<br>elability. | Close X<br>Visit our fraining and resources page to<br>see what's now.<br>Learn More 3                                                                                                    |
| Business Sign In<br>Ormed Is want before Sere<br>by the sere of the sere<br>of the Resources of the sere<br>Unit to attribute products               | Business Sign In<br>Joername<br>Roord Intersate = Valencie<br>Sign In<br>Register<br>Intercenter Me<br>Having trouble signing IR Contact to >                          | Ouck Tada<br>Internet & Wined Caren<br>Careta Rigari<br>Cente a Rigari<br>Watanca & Antonia<br>Watanca & Antonia<br>Careta a Ingari<br>Careta Careta<br>Rana Manima Tanana<br>Rana Manima Tanana<br>Rana Manima Tana Manima Tanana<br>Rana Manima Tana Manima T |

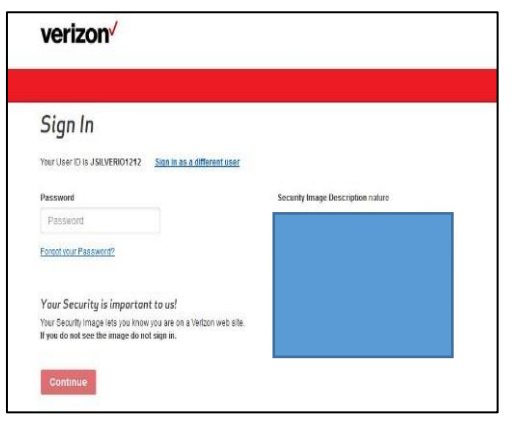

- E. Search for the user's account by either...
  - a. Wireless Number

|                                           |                                                         | Locati                                                              | on: Choose Location Cart Em | pty 🦷 🛔 JOHN SII                 | VERIO v             |
|-------------------------------------------|---------------------------------------------------------|---------------------------------------------------------------------|-----------------------------|----------------------------------|---------------------|
| verizon <sup>v</sup> M                    | anage Account Sup                                       | oport                                                               |                             | Search                           | ,0                  |
|                                           |                                                         |                                                                     |                             | Welcom                           | e, JOHI             |
| Favorites @                               | Manage Lines and                                        | Accounts                                                            |                             |                                  |                     |
| Billing<br>Current Usage<br>Product Tools | Wireless Number 🗸                                       | 6313586525 Searc                                                    | ch                          |                                  |                     |
| Transaction History                       | Select lines, then choose an a                          | ction below to continue:                                            |                             | Filter results by:               |                     |
| View Statements                           | Actions 💌                                               |                                                                     |                             | Lines Ac                         | counts              |
| Wireless Reports Manage Favorites         | V User display limit exceed<br>Please use the search or | led. Displaying 200 out of all con<br>iteria for specific contacts. | itacts.                     | 200 Lines in Cu<br>0 Lines Selec | rrent Filter<br>ted |
|                                           | 🔳 Wireless Number 🖨                                     | User Name ‡                                                         | Upgrade Date 🛊              | Usage                            |                     |
| Billing & Payments                        | 516-455-3609                                            | DEVICE, SPARE                                                       | 05/02/2016                  | Line Usage                       | -                   |
| 382368556 00001 Due 11/26/2015            | 631-219-0721                                            | PATTI, JOHN                                                         | 05/16/2016                  | Line Usage                       | m                   |
| 00.245.00                                 | E 001 010 1000                                          | PRADIEV MADY                                                        | 06/05/2016                  | LineLlages                       |                     |

OR

b. User's Last Name

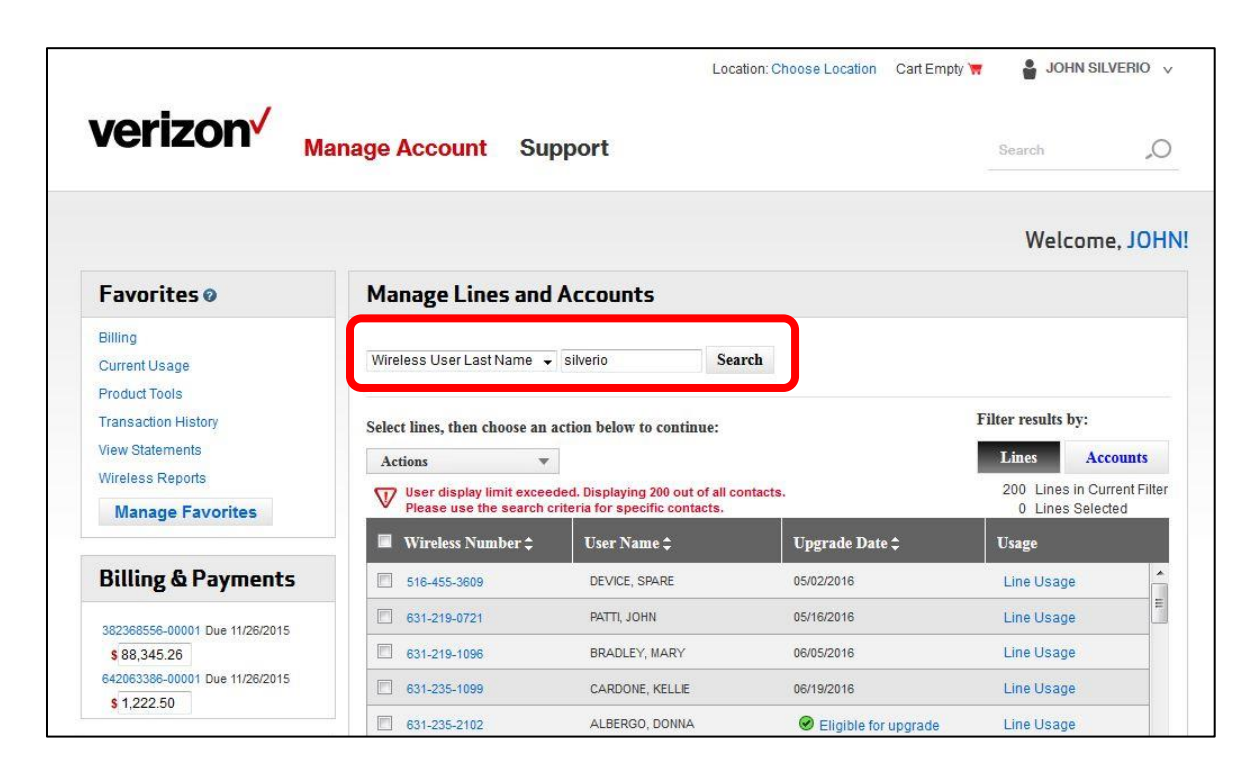

F. Click on the Wireless Number to show the Device Information page.

|                                           |                                                       | Loca                                                                | tion: Choose Location Cart Er | npty 🦷 🛔 JOHN S                | SILVERIO 🗸         |
|-------------------------------------------|-------------------------------------------------------|---------------------------------------------------------------------|-------------------------------|--------------------------------|--------------------|
| verizon M                                 | anage Account Su                                      | oport                                                               |                               | Search                         | .0                 |
|                                           |                                                       |                                                                     |                               | Welcor                         | ne, JOHN           |
| Favorites @                               | Manage Lines and                                      | Accounts                                                            |                               |                                |                    |
| Billing<br>Current Usage<br>Product Tools | Wireless Number 🗸                                     | 6313586525 Sea                                                      | rch Clear Search              |                                |                    |
| Transaction History                       | Select lines, then choose an a                        | action below to continue:                                           |                               | Filter results by:             |                    |
| View Statements                           | Actions 💌                                             | ]                                                                   |                               | Lines 4                        | ccounts            |
| Wireless Reports<br>Manage Favorites      | V User display limit excee<br>Please use the search c | ded. Displaying 200 out of all co<br>riteria for specific contacts. | ntacts.                       | 1 Lines in Cu<br>0 Lines Selec | rent Filter<br>ted |
|                                           | 🔲 Wireless Number 🖨                                   | User Name ‡                                                         | Upgrade Date 🕏                | Usage                          |                    |
| Billing & Payments                        | 631-358-6525                                          | SILVERIO, JOHN                                                      | 12/05/2015                    | Line Usage                     |                    |
| 382368556-00001 Due 11/26/2015            | Update                                                | 2                                                                   |                               |                                |                    |

G. Device Information page

| Verizon Manage Account Support                                                                                          |                      |                                                                     | 🛔 JOHN SILVERIO 🗸 |
|----------------------------------------------------------------------------------------------------|----------------------|---------------------------------------------------------------------|-------------------|
| Manage Wireless Numbers                                                                                                 |                      |                                                                     |                   |
| All 2921 Upgrade Eligible 1136 Suspended 99 Active 2822                                                                 | 3G Devices 1131      | 4G Devices 1790                                                     |                   |
| Search criteria matched 1 lines                                                                                         |                      |                                                                     |                   |
| Actions v Lines v Filter                                                                                                | By: Wireless Number  | 631-559-7245                                                        | ∞ C ✿             |
| Wireless Number User Name Service S                                                                                     | tatus Upgra          | de Date 🗕 🛛 Acc                                                     | ount Number       |
| - G31-559-7245 Silverio, John Active                                                                                    | 🕏 Elig               | ible for Upgrade 3823                                               | 368556-00001      |
| 631-559-7245   Silverio, John                                                                                           | User Information     |                                                                     |                   |
| Device Information Charge Same Same Same Same Same Same Same Sam                                                        | Name:                | John Silverio Edit                                                  |                   |
| Upgrade Date: 02/08/2015 Upgrade                                                                                        | Wireless Number:     | 631-559-7245 Edit                                                   |                   |
| Device ID: 990004809833950 Activate                                                                                     | Cost Center:         | 361385 Edit                                                         |                   |
| SIM: 89148000001490047312 Replace 4G SIM                                                                                | User Email:          | DIANE.HERNANDEZ@STO                                                 | NYBROOKM Edit     |
| Pin1: 1111 Pin1 Unlock Key: 82420242                                                                                    | Wireless Hear ID:    | Edit                                                                |                   |
| Pin2: 9131 Pin2 Unlock Key: 23432868                                                                                    | Memo Bill Addresses: | Edit                                                                |                   |
| Status:         Active         Suspend           Upgrade         Call & Message Blocking         Manage Call Forwarding | Address:             | UH LV1 RM 730<br>STONY BROOK , NY, 11794<br>Contact 1: 631-444-1472 | Edit              |

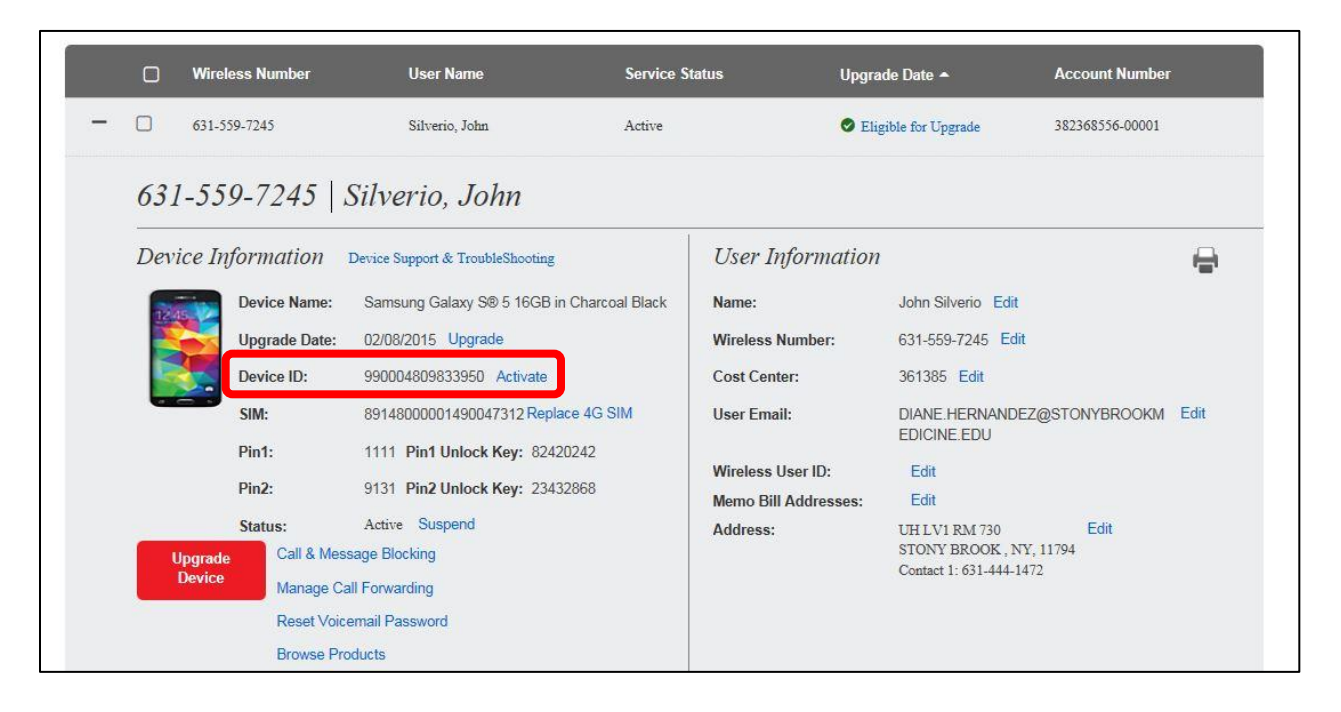

If Activate on Device ID is dithered and cannot be clicked, check the Status. Click Activate on Status if Suspended.

| O Wi               | reless Number | User Name                        | Service St     | atus U              | ograde Date 🗕        | Account Number  |      |
|--------------------|---------------|----------------------------------|----------------|---------------------|----------------------|-----------------|------|
| <b>6</b> 3         | 1-559-7245    | Silverio, John                   | Active         | ٥                   | Eligible for Upgrade | 382368556-00001 |      |
| <mark>631-5</mark> | 59-7245   ·   | Silverio, John                   |                |                     |                      |                 |      |
| Device             | Information   | Device Support & TroubleShooting |                | User Informati      | ion                  |                 | H    |
| 1245               | Device Name:  | Samsung Galaxy S® 5 16GB in      | Charcoal Black | Name:               | John Silverio Edit   |                 |      |
|                    | Upgrade Date: | 02/08/2015 Upgrade               |                | Wireless Number:    | 631-559-7245 Edi     | t               |      |
|                    | Device ID:    | 990004809833950 Activate         |                | Cost Center:        | 361385 Edit          |                 |      |
|                    | SIM:          | 89148000001490047312 Repla       | ce 4G SIM      | User Email:         | DIANE.HERNAND        | Z@STONYBROOKM   | Edit |
|                    | Pin1:         | 1111 Pin1 Unlock Key: 82420      | 0242           |                     | EDICINE EDU          |                 |      |
|                    | Pin2:         | 9131 Pin2 Unlock Key: 2343       | 2868           | Wireless User ID:   | Edit                 |                 |      |
|                    | Status:       | Active Suspend                   |                | Memo Bill Addresse: | ITHIVIRM 730         | Edit            |      |
| Upgra              | de Call & Mes | sage Blocking                    |                |                     | STONY BROOK , N      | Y, 11794        |      |
| Devi               | Manage Ci     | all Forwarding                   |                |                     | Contact 1: 631-444-1 | 472             |      |
|                    | Reset Voic    | email Password                   |                |                     |                      |                 |      |
|                    | Browno Dr     | oducte                           |                |                     |                      |                 |      |

|                                                                                                    |                                                          | Location: Choose Location C          |                                  |                                    | Cart Empty 🦷 🛛 🛔 JOHN SIL |           |    |
|----------------------------------------------------------------------------------------------------|----------------------------------------------------------|--------------------------------------|----------------------------------|------------------------------------|---------------------------|-----------|----|
| verizon <sup>v</sup>                                                                                                    | Mana                                                     | ige Account                          | Support                          |                                    |                           | Search    | ,0 |
| count Maintenance >                                                                                                    |                                                          |                                      |                                  |                                    |                           |           |    |
| ctivate Equipme                                                                                                    | nt                                                       |                                      |                                  |                                    |                           |           |    |
| etall Backun Assistant on t                                                                                                    |                                                          | and its transfer the cont            | to at light to the paper devices | Rockup Accistont is a free Verize  | n Wireless service. L     | earn More |    |
| istali backup Assistant on t                                                                                                    | te old device to                                         | easily transfer the com              | tact list to the new device.     | . Dackup Assistant is a free venzo |                           |           |    |
| Install Backup Assistant                                                                                                    | Email Back                                               | up Assistant Install Ins             | structions                       | . Dackup Assistant is a life venzu |                           |           |    |
| Install Backup Assistant on t                                                                                                    | Email Back                                               | up Assistant Install Ins             | structions                       | Backup Assistant is a nee venzo    |                           |           |    |
| Install Backup Assistant of                                                                                                    | Email Back                                               | up Assistant Install Ins             | structions                       | Backup Assistant is a nee venzo    |                           |           |    |
| Install Backup Assistant of Assistant                                                                                                    | E old device to                                          | easily transfer the com              | structions                       | Backup Assistant is a nee venzo    |                           |           |    |
| Install Backup Assistant on<br>Install Backup Assistant<br>Required Field<br>Activate Equipment f                                                              | Email Back                                               | easily transfer the com              | structions                       | Backup Assistant is a nee venzo    |                           |           |    |
| Install Backup Assistant of the Install Backup Assistant Required Field Activate Equipment f                                                                   | Email Back                                               | easily transfer the com              | structions                       | Backup Assistant is a nee venzo    |                           |           |    |
| Install Backup Assistant of the Install Backup Assistant Required Field Activate Equipment f Enter the Device ID to activ                                      | Email Back                                               | or the user below.                   | structions                       | Backup Assistant is a nee venzo    |                           |           |    |
| Install Backup Assistant of the Install Backup Assistant Required Field Activate Equipment f                                                                   | Email Back                                               | or the user below.                   | structions                       | Backup Assistant is a nee venzo    |                           |           |    |
| Install Backup Assistant of the Install Backup Assistant Required Field Activate Equipment f Enter the Device ID to activ Wireless Number Us                   | Email Back                                               | or the user below.                   | Activate SIM only 👽 En           | ter New Device ID* Need Help       |                           |           |    |
| Install Backup Assistant of the Install Backup Assistant Required Field Activate Equipment f Enter the Device ID to activ Wireless Number Us 1 631-358-6525 ID | Email Back<br>Email Back<br>or 1 Line<br>ate equipment f | or the user below.<br>Current Device | Activate SIM only 2 En           | Iter New Device ID* Need Help      |                           |           |    |

- J. Click Continue. "Device ID valid for activation" with a green check mark should appear.
- K. 4G SIM Cards Required dialog box will appear. Select I have a SIM Card for the device and click Continue.

| verizon Manage A                                                                                                    | ccount Support                                                                             |                             | Search                |
|----------------------------------------------------------------------------------------------------|--------------------------------------------------------------------------------------------|-----------------------------|-----------------------|
| , in the second second s | 4C SIM Cards Required                                                                      | Class                       |                       |
| ccount Maintenance >                                                                                                    | 40 Sim Galus Required                                                                      | <u></u>                     |                       |
| Activate Equipment                                                                                                    | The device requires a SIM card.                                                            |                             |                       |
| install Backup Assistant on the old device to easily tr                                                                                                    | <ul> <li>I have a SIM card for the device.</li> <li>I need to order a SIM card.</li> </ul> |                             | s service. Learn More |
| instan backup Assistant                                                                                                    |                                                                                            | Cancel Continue             |                       |
| Required Field                                                                                                    |                                                                                            |                             |                       |
| Activate Equipment for 1 Line                                                                                                    |                                                                                            |                             |                       |
| Enter the Device ID to activate equipment for the us                                                                                                    | er below.                                                                                  |                             |                       |
| Wireless Number User Name Curre                                                                                                    |                                                                                            | r New Device ID* Need Help  |                       |
| 1 631-358-6525 JOHN SILVERIO                                                                                                    | 356                                                                                        | 965063838381 🕜 Device ID va | lid for activation    |
|                                                                                                    |                                                                                            |                             |                       |

L. Enter the SIM card number (20-digit ICCID) and click Continue.

|                            |                        |                              | Location: Choose L     | ocation Cart Empty 🦷 | JOHN SILVERIO V  |
|----------------------------|------------------------|------------------------------|------------------------|----------------------|------------------|
| verizon                    | √<br>Manage            | e Account S                  | upport                 | Se                   | arch "O          |
| ctivate Equipn             | nent                   |                              |                        |                      |                  |
| Enter                      | Device ID              |                              | Enter SIM ID           | Review and C         | Confirm          |
| Required Field             |                        |                              |                        |                      |                  |
| 4G SIM Cards Requ          | ired                   |                              |                        |                      |                  |
| Enter the SIM card ID in t | he text boxes provideo | I below                      |                        |                      |                  |
| Wireless Number            | User Name              | New Device                   | Enter SIM Card Number* |                      | Remove           |
| 1 631-358-6525             | JOHN SILVERIO"         | iPhone 5S Space Gray<br>16GB | 12345678901234567890   |                      |                  |
|                            |                        |                              |                        |                      | Remove Selected  |
|                            |                        |                              |                        | Cancel               | Co Back Continue |

## M. Add / Change Features

a. Select "Will not use the device(s) while roaming internationally"

| Add / Change Features                                                                                                    |                                                                                                    |                                                                                            |        |          |
|----------------------------------------------------------------------------------------------------|----------------------------------------------------------------------------------------------------|--------------------------------------------------------------------------------------------|--------|----------|
| Select Features                                                                                                    | Review Selections                                                                                                    | Confirmation                                                                               | 1      |          |
| A Device ID 35696506383838                                                                                                    | 1 is not compatible with your current features ar                                                                                                    | nd requires a change of features.                                                          |        |          |
| JOHN SILVERIO - 631-358-6525                                                                                                    | View Line Details                                                                                                    |                                                                                            | Co     | mplete 🕸 |
|                                                                                                    |                                                                                                    |                                                                                            |        |          |
| Need help choosing data an                                                                                                    | d calling features?                                                                                                    |                                                                                            |        |          |
| Need help choosing data and<br>Select an option below & the correct<br>Use the device(s) while roamin                                                                                                    | d calling features<br>t features v <mark>i</mark> be applied.<br>a internation liv. ○ Will not use the device(s) while roa                                                                                                    | aming internationally.                                                                     |        |          |
| Need help choosing data and<br>Select an option below & the correct<br>© Use the device(s) while roaming                                                                                                    | d calling features 2<br>t features v ii be applied.<br>g internation Ily.                                                                                                    | aming internationally:                                                                     |        |          |
| Need help choosing data and<br>Select an option below & the correct                                                                                                    | d calling features a<br>t features vill be applied.<br>internation II. © Will not use the device(s) while roa<br>been pre-selected by your company or are part of your co                                                                                     | aming internationally.<br>urrent plan selection.                                           |        |          |
| Need help choosing data and<br>Select an option below & the correct<br>○ Use the device(s) while roamin<br>Included Features<br>The Included features have either                                                                 | d calling features and the applied.<br>It features will be applied.<br>Internation up. Will not use the device(s) while roa                                                                                                    | aming internationally.<br>urrent plan selection.                                           |        |          |
| Need help choosing data and<br>Select an option below & the correr <ul> <li>Use the device(s) while roamin</li> </ul> Included Features         The Included features have either <ul> <li>Without Charge</li> </ul> Text Feature | d calling features 0<br>It features vil be applied.<br>g internation II. © Will not use the device(s) while roa<br>been pre-selected by your company or are part of your co<br>800 Text, f                                                                    | aming internationally.<br>urrent plan selection.<br>Picture, and Video Messages            | \$0.00 | 0        |
| Need help choosing data and<br>Select an option below & the correct<br>O Use the device(s) while roamin<br>Included Features<br>The Included features have either<br>(+) Without Charge<br>Text Feature                           | d calling features 0<br>It features vill be applied.<br>internation view (in the content of the device (s) while road<br>been pre-selected by your company or are part of your company or are part of your company or are part of your company<br>800 Text, F | aming internationally.<br>urrent plan selection.<br>Picture, and Video Messages<br>usaging | \$0.00 | •<br>•   |

N. Scroll down to Block Services. Make sure all have check marks except for Block Verizon Cloud

|                                                                   | Block Application Downloads       | \$0.00 |          |
|-------------------------------------------------------------------|-----------------------------------|--------|----------|
|                                                                   | Block Ringback Tone Purchase      | \$0.00 |          |
| Block upwanted incoming text picture eruideo messages. It's payer | Block V CAST Music                | \$0.00 | <b>V</b> |
| been easier.                                                      | Block Premium Text Message        | \$0.00 |          |
|                                                                   | Block Picture and Video Messaging | \$0.00 |          |
|                                                                   | Block Verizon Cloud               | \$0.00 |          |
|                                                                   |                                   |        |          |

## O. Scroll down and click Continue

| Navigator is your full service mobile navigation application right on          | Get your 1st month FREE.              | \$4.99 |       | 8   |
|--------------------------------------------------------------------------------|---------------------------------------|--------|-------|-----|
|                                                                                | VZ Navigator*** with Real-Time Trainc |        |       | 202 |
| Iditional Features                                                             |                                       |        |       |     |
| onsider adding these additional features to help you manage your<br>isiness.   | SHARE NAME ID                         | \$0.00 |       |     |
| and and receive short messages pictures and videos through your                | Call & Messaging Block                | \$0.00 | O     |     |
| end and receive short messages, pictures and videos through your obile device. | Call & Messaging Block                | \$0.00 | 0     |     |
|                                                                                | 8                                     |        | ciear |     |

P. Review and Confirm. Scroll down...

Add the email address <u>SBMIT\_MOBILE\_COMMUNICATIONS@STONYBROOKMEDICINE.EDU</u> in the additional email section to receive confirmation of changes being made to the device.

| verizon / Manag                                             | ge Account Support                       | Location: Choose Location Car                                     | t Empty 🐂 🔮 JOHN SILVERIO<br>Search 📿 |
|-------------------------------------------------------------|------------------------------------------|-------------------------------------------------------------------|---------------------------------------|
|                                                             |                                          |                                                                   | 3                                     |
| <sub>count Maintenance</sub>                                |                                          |                                                                   |                                       |
| Enter Device ID                                             | Enter SIM ID                             | Plan/Feature Changes                                              | Review and Confirm                    |
| Review and confirm                                          |                                          |                                                                   |                                       |
| Please review your order and information belo               | ow and click "Submit Order" to confirm.  |                                                                   |                                       |
| JOHN SILVERIO - 6313586525                                  |                                          |                                                                   |                                       |
| Current Device/Plan                                         |                                          | New Device/Plan                                                   |                                       |
| Device<br>Device ID: 0138800014832415                       |                                          | Device<br>iPhone 5S Space Gray 16GB<br>Device ID: 356965063838381 |                                       |
| Plan                                                        | Monthly Fee                              | SIM ID: 89148000001856902001                                      | Monthly Eco                           |
| AMERICA'S CHOICE II 200 NATI, SHR EMA                       | UL & DATA 5CR \$34.00                    | 7 Fian                                                            | Montany ree                           |
|                                                             |                                          | In none 55 opace oray 1000                                        |                                       |
| Device ID: 0138800014832415<br>SIM ID: 89148000001609219810 |                                          | Device ID: 356965063838381<br>SIM ID: 89148000001856902001        |                                       |
|                                                             |                                          |                                                                   |                                       |
| rder Confirmation                                           |                                          |                                                                   |                                       |
| ease confirm email address(es) to receive or                | der confirmation emails:                 |                                                                   |                                       |
| QUESTOR * JOHN.SILVERIO@STONYBRC                            | UKMEDICINE.EDU 🔻                         |                                                                   |                                       |
| u may also enter additional email address(es                | ) to receive the order confirmations bel | IOW.                                                              |                                       |
| SBMIT_MOBILE_COMMUNICATIONS@STONYBRC                        | OKMEDICINE.EDU                           |                                                                   |                                       |
| d More                                                      |                                          |                                                                   |                                       |
|                                                             |                                          |                                                                   |                                       |
|                                                             |                                          |                                                                   |                                       |

Click Submit

|                                                                | er SIM ID                   | Plan/Feature Changes                                     | Revi                                               | ew and Confirm                                                            |  |
|----------------------------------------------------------------|-----------------------------|----------------------------------------------------------|----------------------------------------------------|---------------------------------------------------------------------------|--|
| Thank You                                                      |                             |                                                          |                                                    |                                                                           |  |
| ur confirmation number for reference is MB162499022            |                             |                                                          |                                                    |                                                                           |  |
| ur request to activate the equipment has been submitted. T     | he updates will be refl     | ected shortly.                                           |                                                    |                                                                           |  |
| copy of the confirmation email will be sent to JOHN SILVERI    | 0@STONYBROOKME              | DICINE EDU                                               |                                                    |                                                                           |  |
| ave more to do?                                                |                             |                                                          |                                                    |                                                                           |  |
|                                                                |                             |                                                          |                                                    |                                                                           |  |
| evice Support                                                  | Change User Info            | rmation                                                  | Must Have Accessor                                 | ies                                                                       |  |
| Get to know your device by viewing helpful setup instructions. |                             | Jit the name, address, cost center and<br>ner important. |                                                    | Verizon Wireless offers exclusive low<br>prices on essential accessories. |  |
|                                                                |                             |                                                          |                                                    | prices on essential accessories.                                          |  |
| View Now>>                                                     | Char                        | ge Now>> Shop                                            |                                                    | Now>>                                                                     |  |
|                                                                |                             |                                                          |                                                    |                                                                           |  |
| JUHN SILVERIU - 63 13586525                                    |                             | New Davis //Dian                                         |                                                    |                                                                           |  |
| urrent Device/Plan                                             |                             | New Device/Plan                                          |                                                    |                                                                           |  |
| Device                                                         |                             | Device                                                   |                                                    |                                                                           |  |
| Duice ID: 0120000014022415                                     |                             | iPhone 5S Space Gray 16GB<br>Device ID: 356965063838381  |                                                    |                                                                           |  |
| SIM ID: 89148000001609219810                                   |                             | SIM ID: 891480000018569020                               | 01                                                 |                                                                           |  |
| Plan                                                           | Monthly Fee                 | Disc                                                     |                                                    | Read to Free                                                              |  |
| AMERICA'S CHOICE II 200 NATL SHR EMAIL & DATA 5GB              | \$34.99                     | MERICA'S CHOICE II 200 NATI SHR EMAIL & DATA 500         |                                                    | Monthly Fee                                                               |  |
| EMAIL&DATA 5GB SHR \$.0000095KB                                | 0000095KB \$ 0.00           |                                                          | AMERICA'S CHOICE II 200 NAI'L SHR EMAIL & DAIA 5GB |                                                                           |  |
| 800 Text, Picture, and Video Messages                          | \$ 0.00                     | BOO TEXT FICTURE, and VIGEO ME                           | <u>1999729</u>                                     | <b>40.00</b>                                                              |  |
| Fosturos                                                       | Monthly Eoo                 | Easturas                                                 |                                                    | Monthly Foo                                                               |  |
| Caller ID                                                      | \$0.00                      | EMAIL &DATA 5GB SHR \$ 0000                              | 095KB                                              | \$0.00                                                                    |  |
| BUSY TRANSFER                                                  | \$0.00                      | Caller ID                                                |                                                    | \$0.00                                                                    |  |
| Conference Calling                                             | \$0.00                      | BUSY TRANSFER                                            |                                                    | \$0.00                                                                    |  |
| CALL DELIVERY                                                  | \$0.00                      | Conference Calling                                       |                                                    | \$0.00                                                                    |  |
| Call Waiting                                                   | \$0.00                      | CALL DELIVERY                                            |                                                    | \$0.00                                                                    |  |
| No Answer / Busy Transfer                                      | \$0.00                      | Call Waiting                                             |                                                    | \$0.00                                                                    |  |
| Call Forwarding                                                | \$0.00                      | No Answer / Busy Transfer                                |                                                    | \$0.00                                                                    |  |
| Unlimited IN Calling                                           | \$0.00                      | Call Forwarding                                          |                                                    | \$0.00                                                                    |  |
| 4G DATA TRANSPORT                                              | \$0.00                      | Unlimited IN Calling                                     |                                                    | \$0.00                                                                    |  |
|                                                                |                             |                                                          |                                                    |                                                                           |  |
| PHONE 55 SPACE GRAY 16GB<br>Device ID: 356965063838380         |                             | Device ID: 356964061952617                               |                                                    |                                                                           |  |
| Device ID: 356965063838380                                     | IM ID: 89148000001856902001 |                                                          |                                                    |                                                                           |  |

#### R. Turn the phone on.

Troubleshooting:

- 1. If you get the message "Could Not Sign In", reboot the phone and try again.
- 2. Activation may take longer than 5 minutes. Refer to Verizon Tech Support for any issues during the activation process. <u>http://infrastructure.uhmc.sunysb.edu/Helpdesk/verizon.htm</u>